# LOGGING INTO THE AIM INSTRUCTOR PORTAL

Disability Access Center Walb Student Union, Room 113 (E) <u>dac@pfw.edu</u> (P) 260-481-6657 (W) https://www.pfw.edu/dac

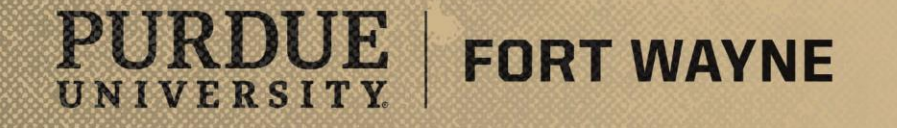

8/17/2021 | 1

### **Step-By-Step Guide**

- Step 1: Go to the Disability Access Center Website
  - <u>https://www.pfw.edu/dac</u>
- Step 2: On the right side of the page under AIM Portal will be the AIM INSTRUCTOR PORTAL
  - Click the AIM Instructor Portal Link
- Step 3: Log into the AIM INSTRUCTOR PORTAL using your Purdue Fort Wayne username and password
- Step 4: Explore your AIM INSTRUCTOR PORTAL

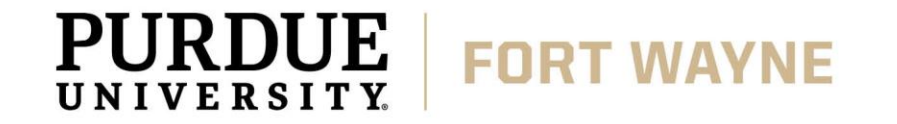

### **Step 1: Go to the Disability Access Center** Website

#### www.pfw.edu/dac

### Step 2: On the right side of the page under **AIM Portal will be the AIM Instructor** Portal

#### FORT WAYNE UNIVERSITY.

|                                                           | enhanced by Google                                                                             | Q                                        | A-Z                                             | Sitemap                | People                   | goPFW              |  |
|-----------------------------------------------------------|------------------------------------------------------------------------------------------------|------------------------------------------|-------------------------------------------------|------------------------|--------------------------|--------------------|--|
| PURDUE UNIVERSITY.                                        |                                                                                                |                                          |                                                 |                        |                          |                    |  |
| ADMISSIONS ACADEMICS                                      | RESEARCH CAMPUS ATHLETICS                                                                      | SUPPORT                                  | ABOUT                                           |                        |                          |                    |  |
| DISABILITY ACCES                                          | S CENTER                                                                                       |                                          |                                                 |                        |                          |                    |  |
| Disability Access Center                                  | DISABILITY ACCESS CE                                                                           | NTER                                     | NE                                              | W STUDENT              | PROCESS                  |                    |  |
| Mission Statement                                         | Home > Disability Access Center                                                                |                                          |                                                 | oumonto                | tion Quide               | linee              |  |
| Scholarships                                              | WELCOME                                                                                        | fo<br>Pi                                 | for Disability Services at<br>Purdue Fort Wayne |                        |                          |                    |  |
| Student Resources                                         | Welcome to the Disability Access Center (DAC                                                   | )! The DAC is                            | A                                               | IM New St              | udent                    |                    |  |
| Faculty Resources                                         | committed to promoting and ensuring equal a<br>for students with disabilities at Purdue Fort W | ccess and opportu<br>ayne. We facilitate | nity <u>A</u>                                   | ccommoda<br>orm (Pleas | ation Requ<br>e note - T | <u>uest</u><br>his |  |
| Policies and Procedures                                   | access to students with disabilities by determi<br>accommodations and working with campus p    | ning reasonable<br>artners to create ar  | <u>fo</u>                                       | rm is for n            | ew stude                 | nts                |  |
| Delta Alpha Pi International                              | inclusive university experience and environme                                                  | nt. We are happy th                      | nat                                             |                        |                          |                    |  |
|                                                           | you are here and the DAC is ready to support                                                   | ou in your educati                       | on!                                             | M PORTALS              |                          |                    |  |
| Contact Us                                                | Fall 2021 semester. You can contact us by ema                                                  | il at: dac@pfw.edu                       | <u>i</u> or <u>St</u>                           | udent Por              | tal                      |                    |  |
|                                                           | by phone at 260-481-6657 to schedule an app                                                    | pintment.                                |                                                 | structor P             | ortal                    |                    |  |
| CAMPUS RESOURCES                                          |                                                                                                |                                          |                                                 |                        |                          |                    |  |
| Dean of Students (DOS)                                    |                                                                                                |                                          |                                                 |                        |                          |                    |  |
| Student Assistance Program<br>(SAP)                       | PUDU                                                                                           | JE                                       |                                                 |                        |                          |                    |  |
| Center for Academic Support<br>and Advancements<br>(CASA) | UNIVERSI                                                                                       | Тү                                       |                                                 |                        |                          |                    |  |
| Student Handbook                                          | ► <b>(</b> )   0:00 / 7:44                                                                     | - E3 1x <b>∠</b> 7 →                     | iz.                                             |                        |                          |                    |  |
| Walter E. Ualmira I ihrary                                |                                                                                                |                                          |                                                 |                        | 8/17/                    | 2021               |  |

3

#### Step 3: Log into the AIM INSTRUCTOR PORTAL using your Purdue Fort Wayne credentials

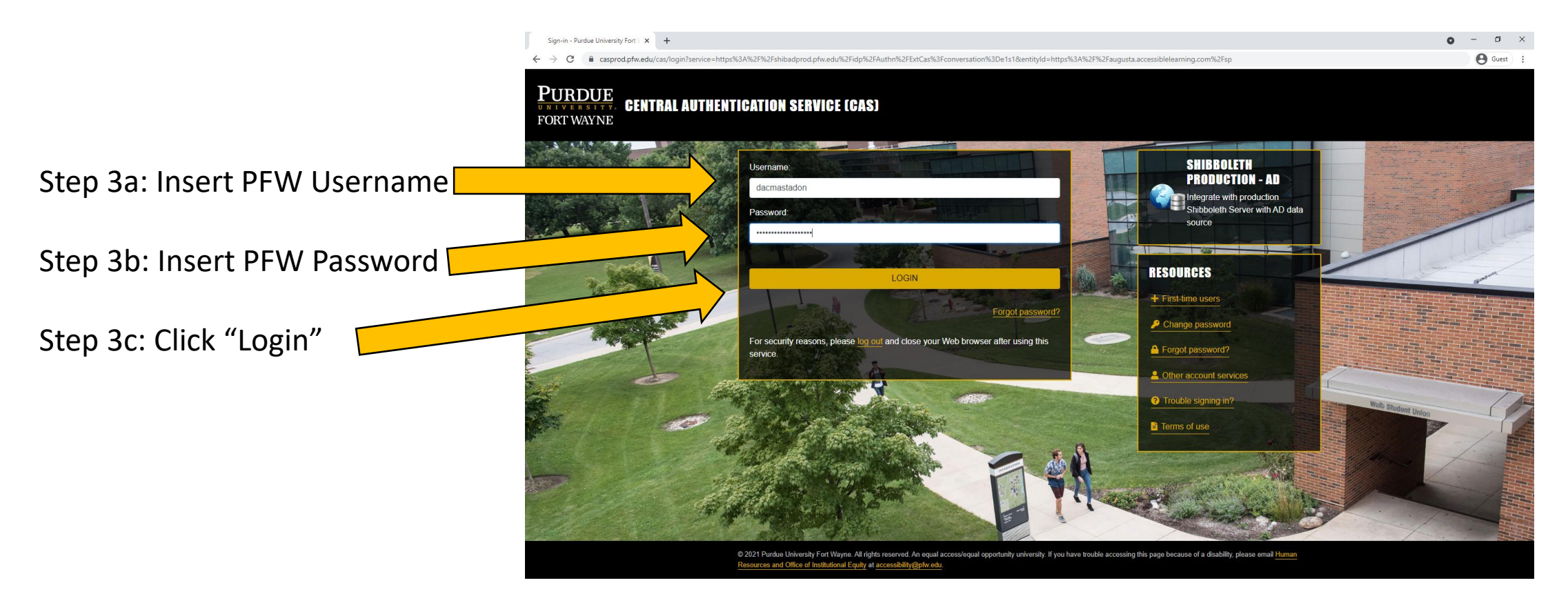

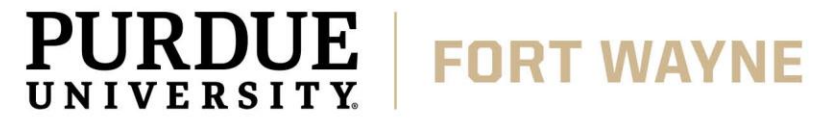

### **Step 4: Explore your AIM INSTRUCTOR PORTAL**

You will need to Click "Continue to View Student Accommodations" every time you login.

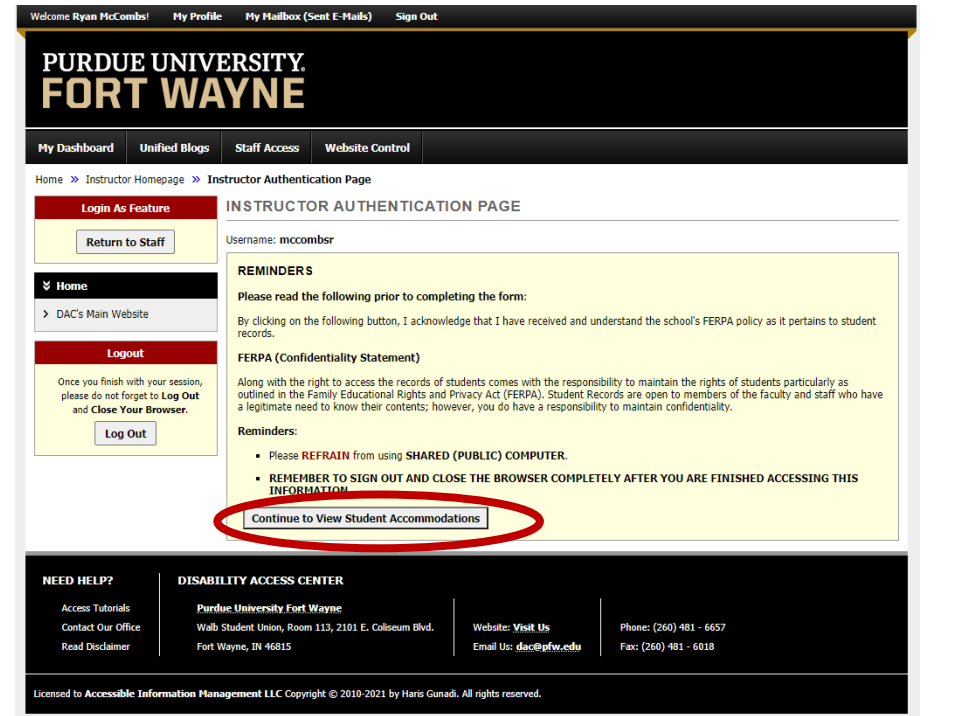

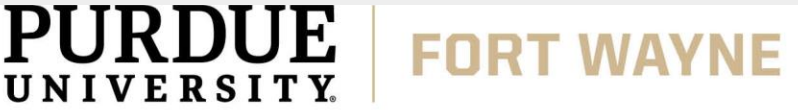

You can use "View and Tools" to View and Manage Student accommodations.

| Welcome Ryan McCombsi My Profile My Hailbox (Sent E-Hails) Sign Out                                                                                                    |                                                                                                    |                                                     |                     |              |             |                                                                      |                |  |  |  |  |
|----------------------------------------------------------------------------------------------------|----------------------------------------------------------------------------------------------------|-----------------------------------------------------|---------------------|--------------|-------------|----------------------------------------------------------------------|----------------|--|--|--|--|
| PURDUE UNIVERSITY.<br>FORT WAYNE                                                                                                    |                                                                                                    |                                                     |                     |              |             |                                                                      |                |  |  |  |  |
| My Dashboard Unified Blogs                                                                                                    | Staff Access Website Control                                                                                                    |                                                     |                     |              |             |                                                                      |                |  |  |  |  |
| Home » Instructor Homepage » Overview                                                                                                    |                                                                                                    |                                                     |                     |              |             |                                                                      |                |  |  |  |  |
| Login As Feature                                                                                                    | OVERVIEW                                                                                                    | OVERVIEW                                            |                     |              |             | Accommodation Requests Search Students' Eligibilities Add Instructor |                |  |  |  |  |
| Return to Staff                                                                                                    | Previous Term                                                                                                    | Term: Sun                                           | mer 2021            |              |             |                                                                      | Next.Term      |  |  |  |  |
| Views and Tools  Voverview  Course Svilabus                                                                                                    | Click to Expand Advanced Se                                                                                                    | earch Panel                                         |                     | Sort Result: | Last Reques | sted (Newest Fi                                                      | ▼ Sort         |  |  |  |  |
| Alternative Testing     LIST OF STUDENTS WHO REQUESTED ACCOMMODATION                                                                                                    |                                                                                                    |                                                     |                     |              |             |                                                                      |                |  |  |  |  |
| Concerve finish with your session, please do not forget to Log Out and Close Your Browser.                                                                                                    | Legend:       • COM: Communication Access         • TEXT: Alternative Formats       • COM: Communication Access         • NOTE: Noteaking Services       • EXAM: Testing Accommodations         Export Search Result To CSV (Comma-Separated Values) File       For Accommodation Export, Sort Column by: Alphabetically > Accommodation Requests |                                                     |                     |              |             |                                                                      |                |  |  |  |  |
|                                                                                                    | View         CRN         SBJ           Viswx         00003         DACFAKE                                                                                                    | CRS SEC Student's Full Name<br>90210 01L Kodiak.Dog | TEXT COM<br>Yes Yes | NOTE<br>Yes  | EXAM<br>Yes | Request<br>Date                                                      | Status<br>Read |  |  |  |  |
| NEED HELP?         DISABILITY ACCESS CENTER           Access Tutorials         Purdue University Fort Wayne           Contact Our Office         Walb Student Union, Room 113, 2101 E. Coliseum BMd.           Read Disclammer         Fort Wayne, IN 46815           Licensed to Accessible Information Hanagement LLC Copyright © 2010-2021 by Haris Gunadi. All rights reserved. |                                                                                                    |                                                     |                     |              |             |                                                                      |                |  |  |  |  |

### Helpful Links

#### Bookmark Quick Links to Access the DAC and AIM Portal

- Disability Access Center
  - <u>https://www.pfw.edu/dac</u>
- AIM INSTRUCTOR PORTAL
  - <u>https://augusta.accessiblelearning.com/PFW/instructor</u>

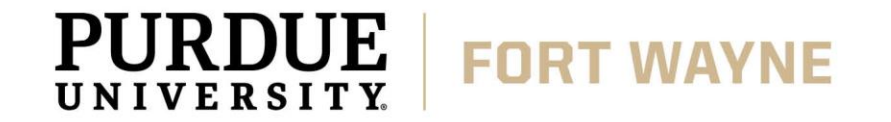

## **QUESTIONS?**

#### **Contact the Disability Access Center:**

Email: dac@pfw.edu

Phone: 260-481-6657

Location: Walb Student Union, Room 113

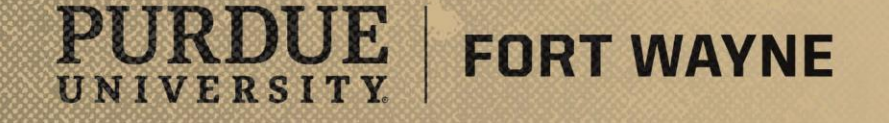

8/17/2021 | 7